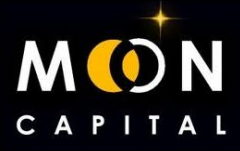

# ¿CÓMO UTILIZAR METAMASK?

1. Ir a la web de Metamask: https://metamask.io/

| 🐹 METAMASK | Features 🗸     | Support 🗸 About 🗸 | Build 🗸 🔹 Download |
|------------|----------------|-------------------|--------------------|
|            | Install MetaMo | ask for Brave     |                    |
|            | Supported      | Browsers          |                    |
| 0          | (1)            | 8                 | <b>0</b>           |
| Chrome     | Firefox        | Brave             | Edge               |

## 2. Descargar Metamask desde su web.

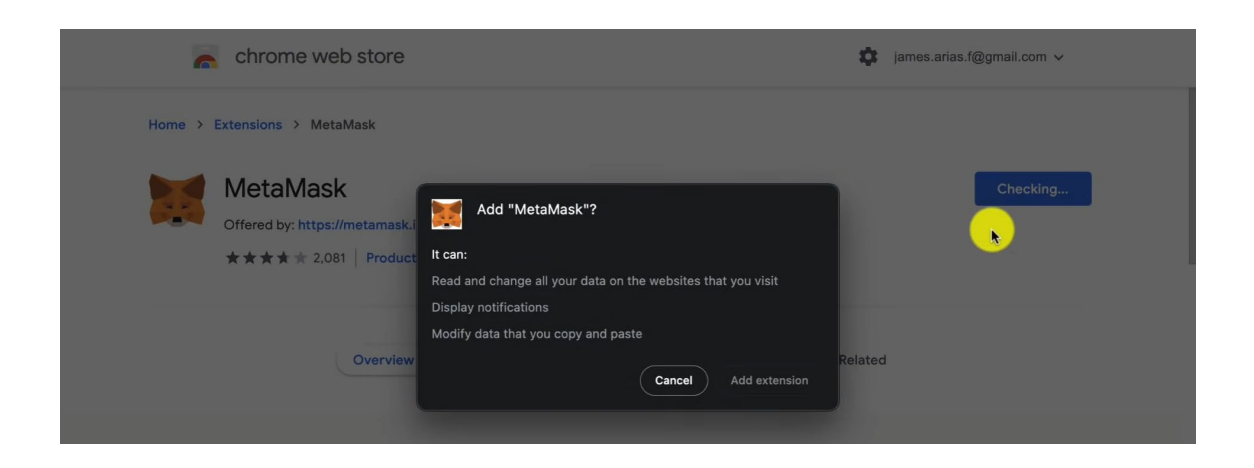

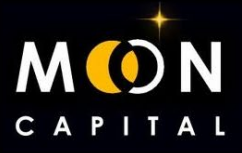

3. Crear una wallet nueva.

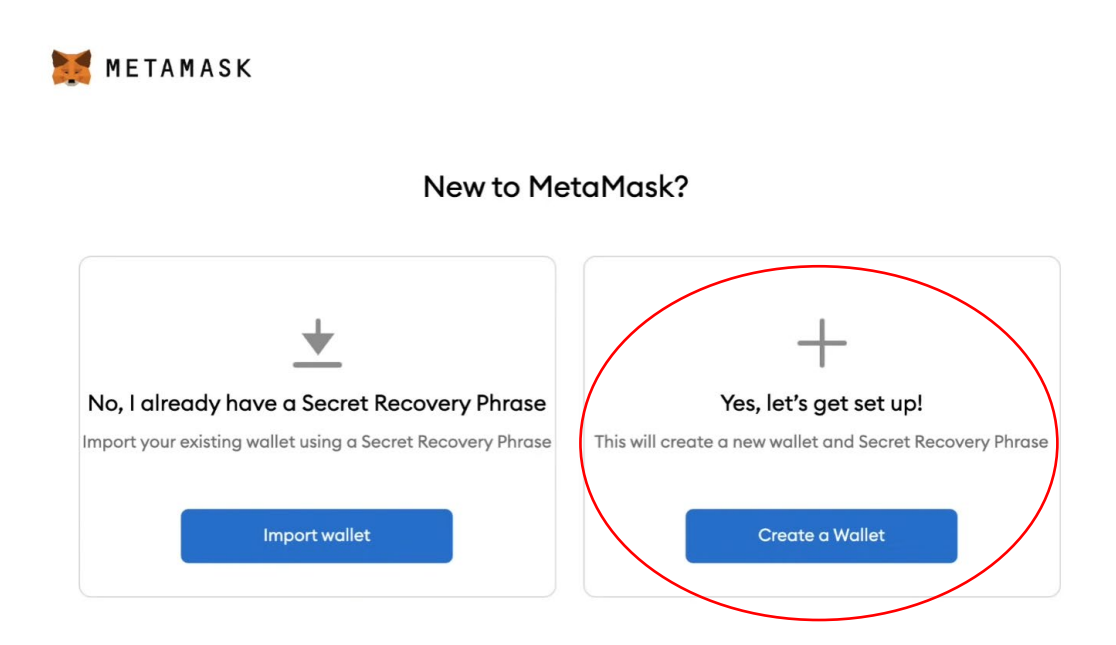

4. Creas tu contraseña.

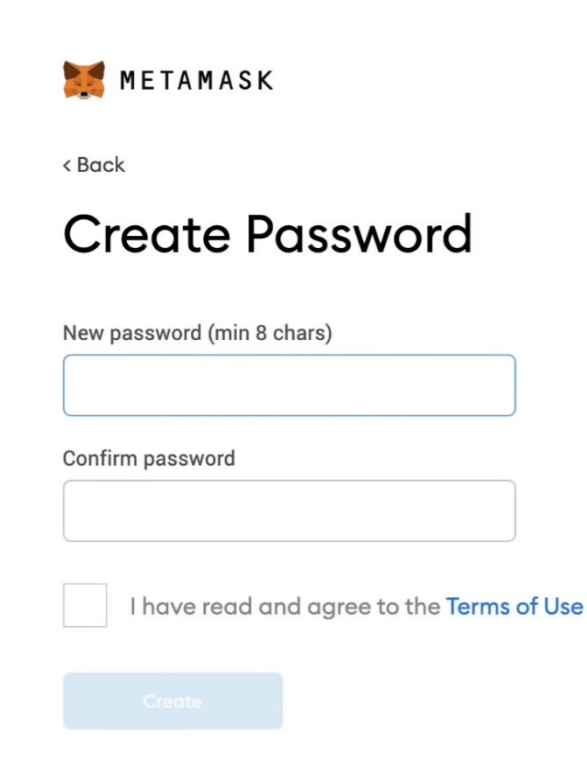

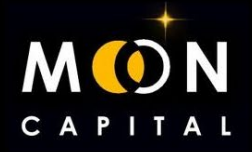

5. ¡¡¡MUY IMPORTANTE!!! Escribe en un cuaderno las palabras semilla y guárdalo muy bien, si cambias de ordenador y tienes que instalar Metamask, vas a necesitar poner estas palabras para recuperar la wallet, si las pierdes, te quedarás sin todo lo que tengas en ella.

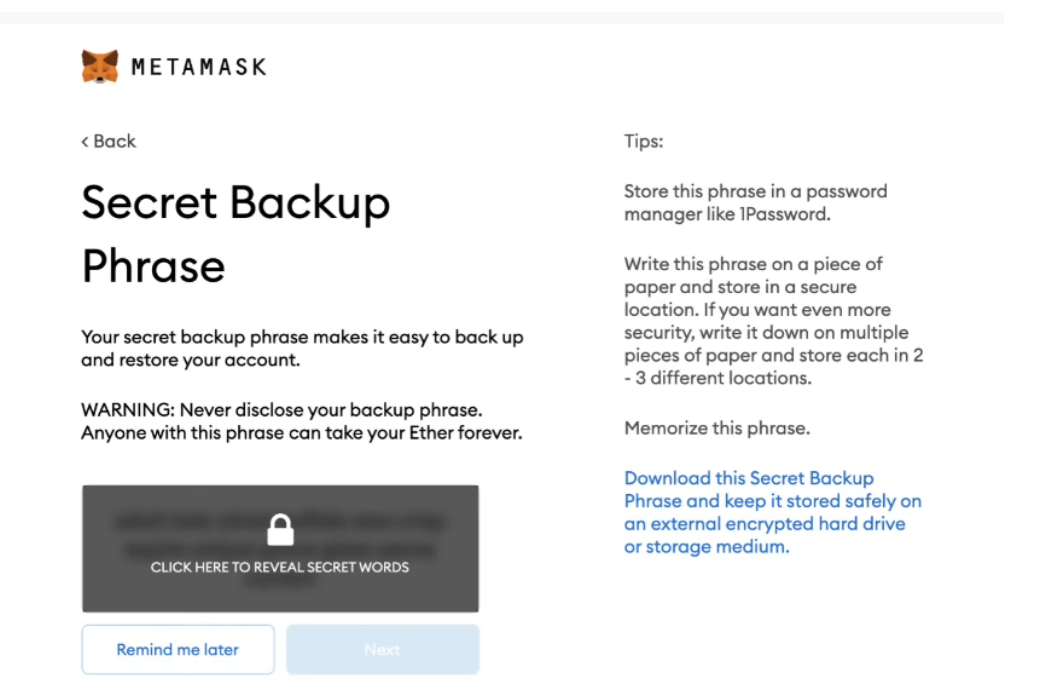

6. Confirma las palabras semilla, eligiéndolas por orden.

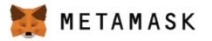

< Back

# Confirm your Secret Backup Phrase

Please select each phrase in order to make sure it is correct.

| adult           | buffalo          | correct          | crisp          |
|-----------------|------------------|------------------|----------------|
| adult<br>expire | buffalo<br>glare | correct<br>grace | crisp<br>ozone |

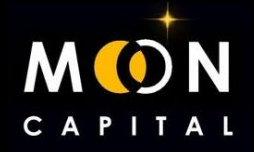

7. Ya tienes creada la wallet en Metamask en la red de Ethereum, pero vamos a aprender a añadir otras redes, la dirección de la wallet va a ser siempre la misma (Account 1), lo que cambias es la red en la que operar.

| 🐹 METAMASK            |        |                                     | Ethereum Mainnet |
|-----------------------|--------|-------------------------------------|------------------|
|                       |        | Account 1<br>0x7eB4d916             | :                |
|                       |        | ۲                                   |                  |
|                       |        | • 0 ETH<br>\$0.00 USD               |                  |
|                       |        | Buy Send Swap                       |                  |
|                       | Assets |                                     | Activity         |
| • 0 ETH<br>\$0.00 USD |        |                                     | >                |
|                       |        | Add Token                           |                  |
|                       |        | Need help? Contact MetaMask Support |                  |

#### 8. Vamos a Chainlist: www.chainlist.org/

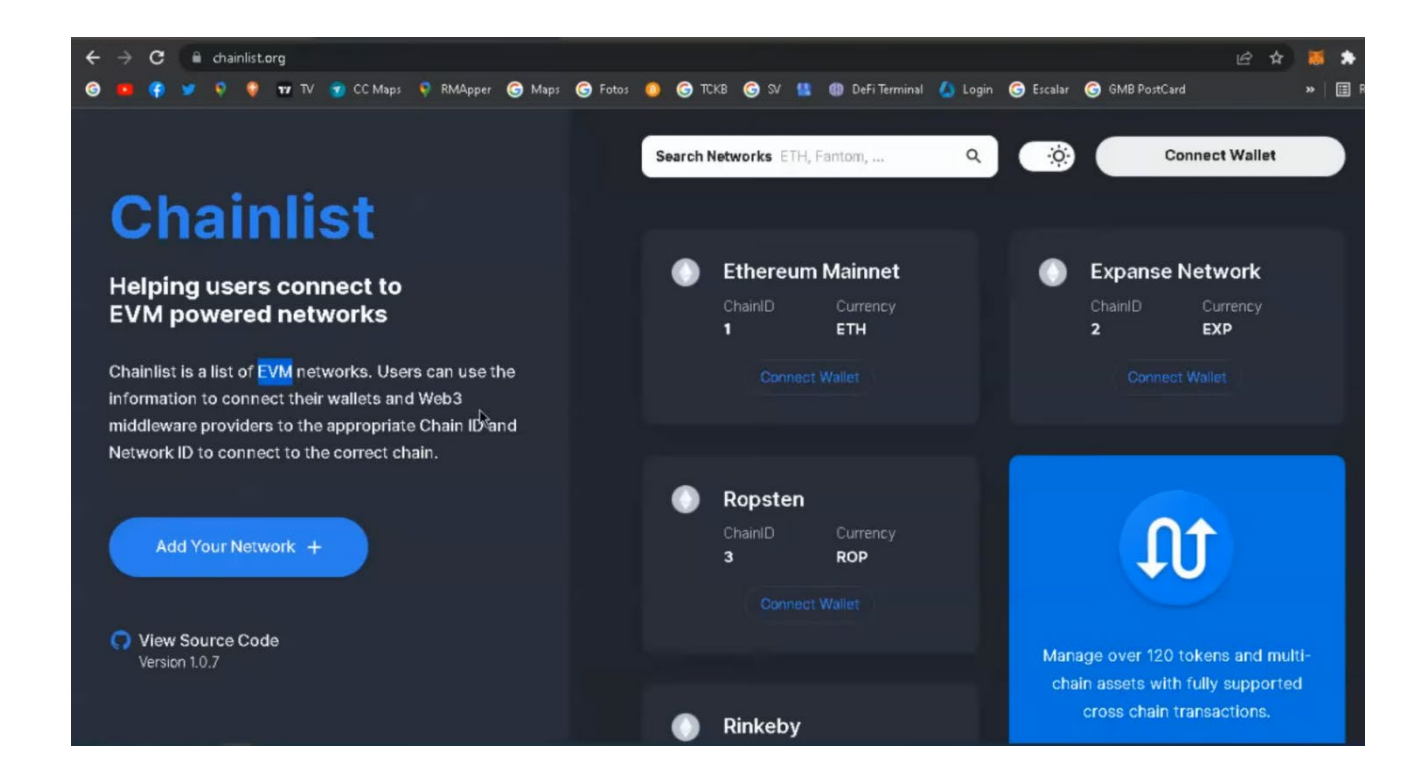

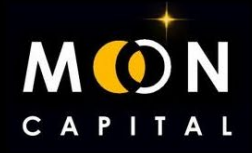

9. Vamos a añadir la red de BSC que es la que utilizamos para enviar los BUSD para las preventas y recibir los tokens.

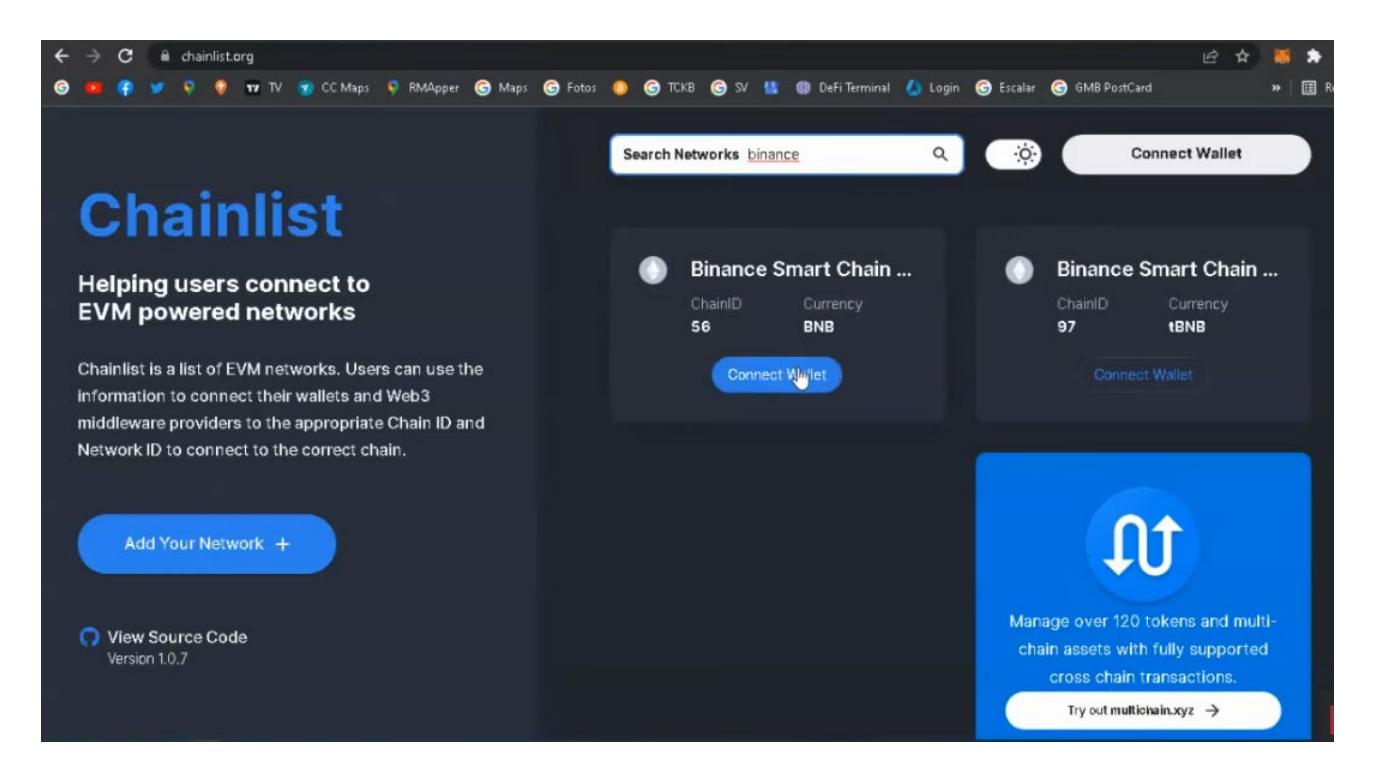

#### 10. Conectamos nuestra Metamask y aprobamos.

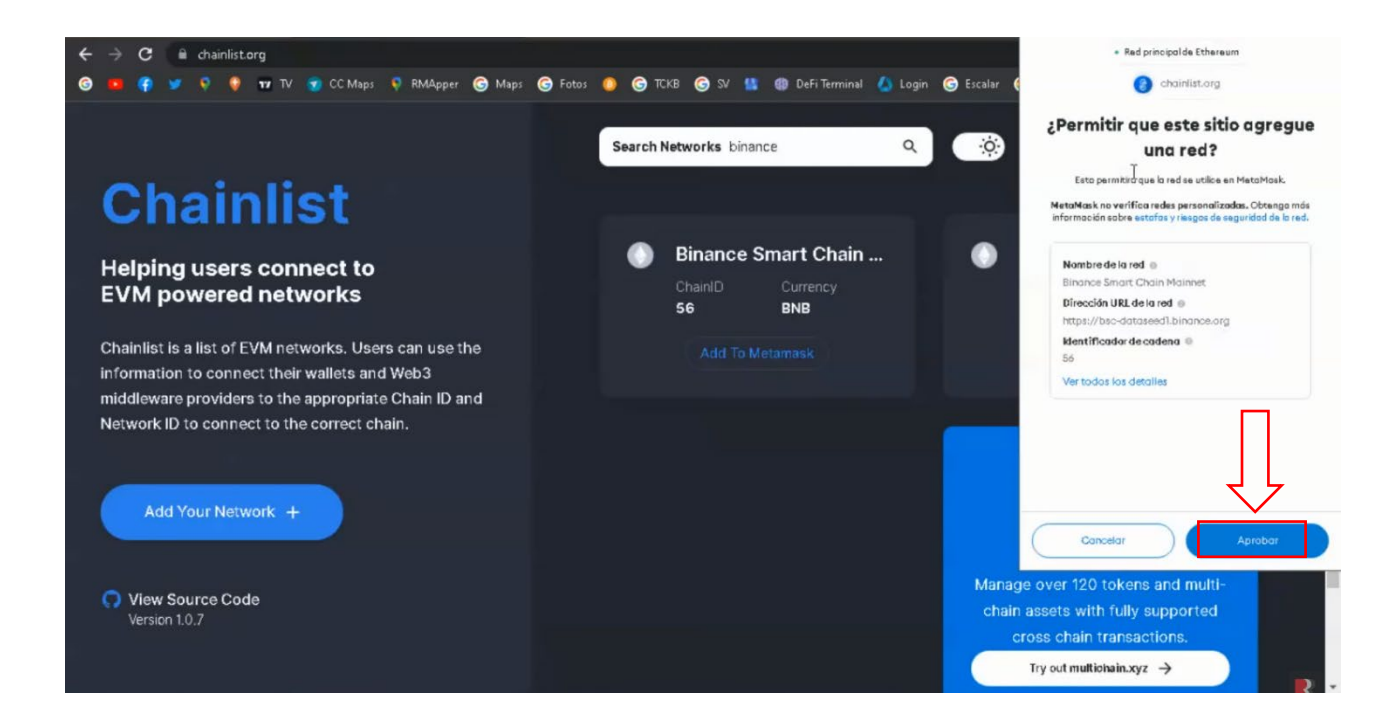

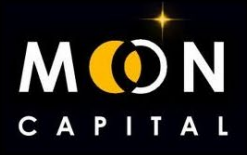

#### 11. Ya tendríamos creada la red BSC en nuestro Metamask.

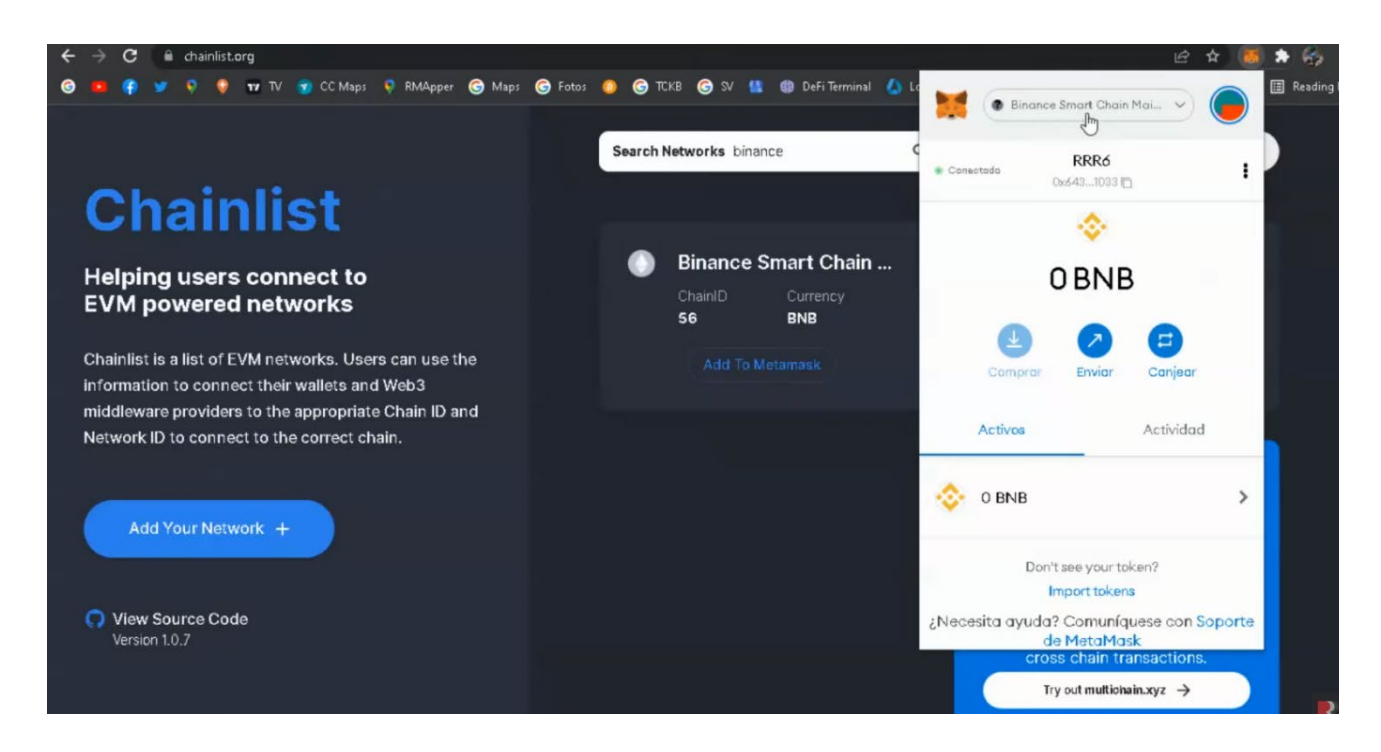

#### 12. Ya tendríamos creada la red BSC en nuestro Metamask.

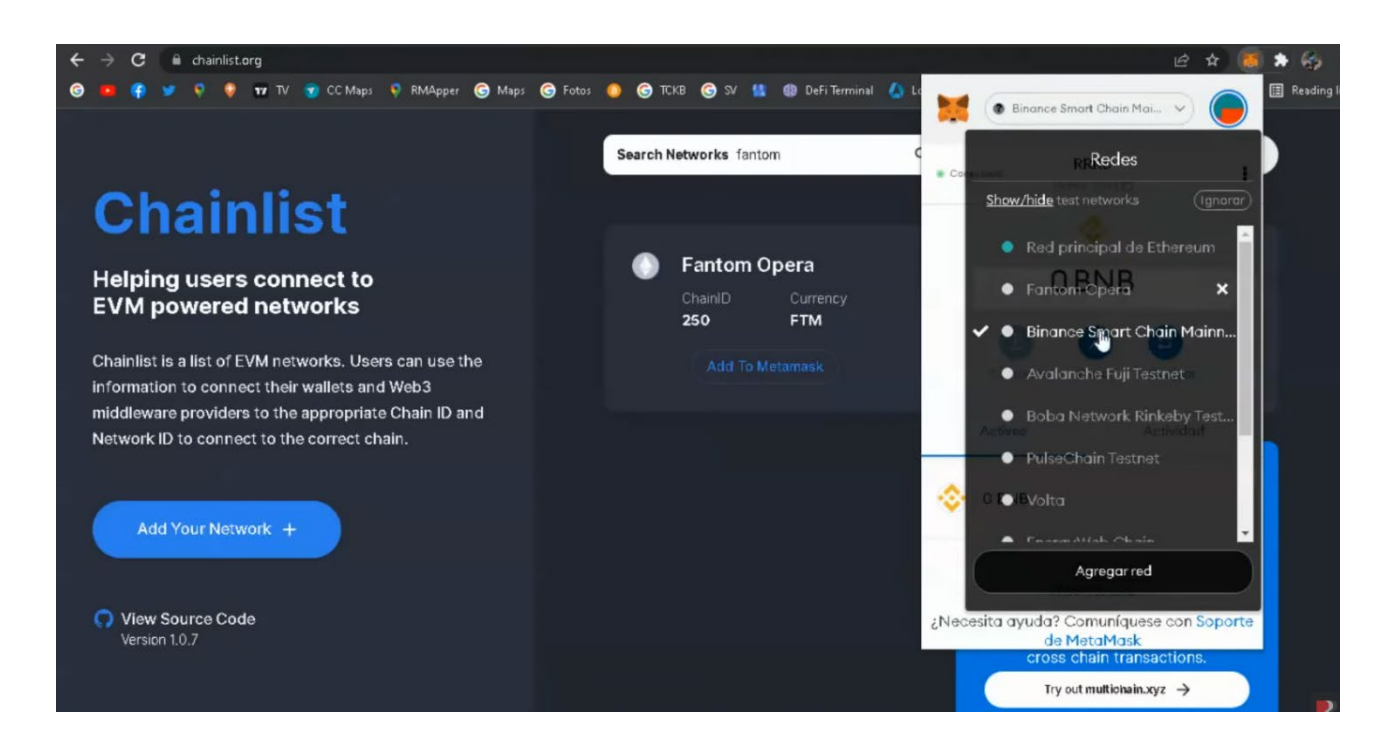

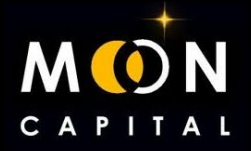

13. Ahora vamos a añadir el token BUSD que es con el que pagaremos las preventas. Entramos en Coinmarketcap: <u>www.coinmarketcap.com/</u> escribimos BUSD y pinchamos en la moneda BUSD.

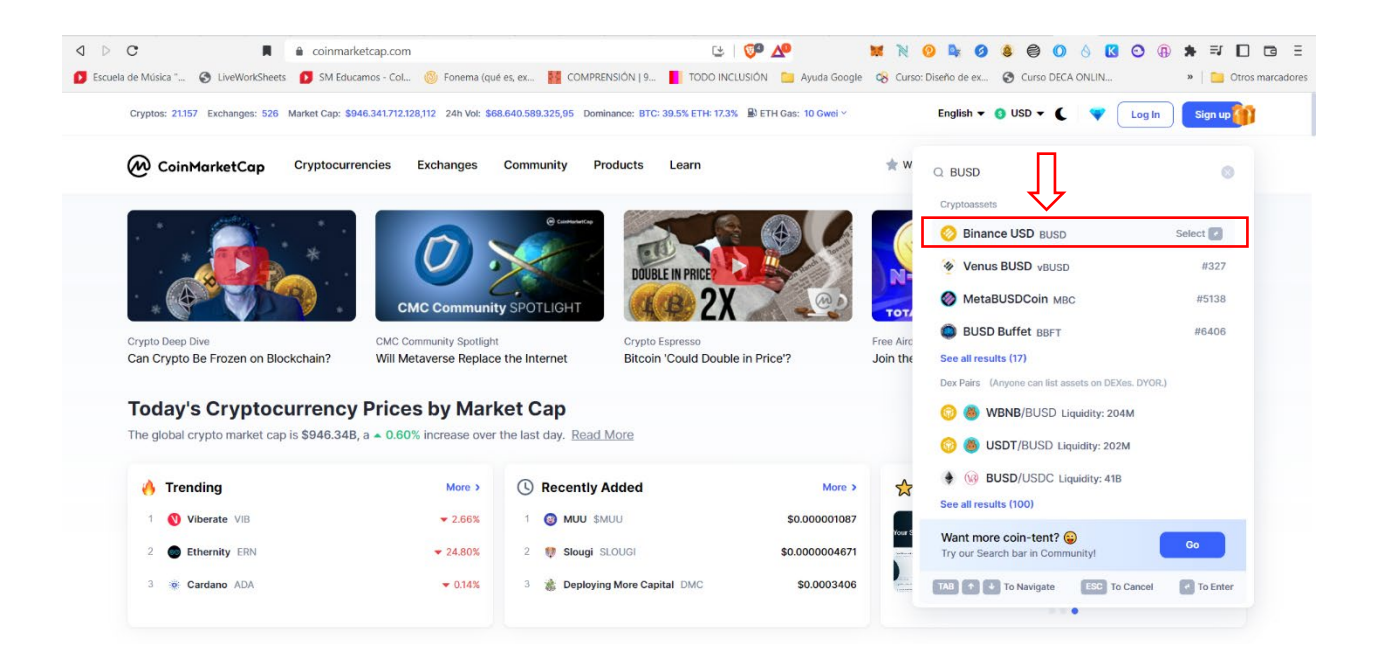

14. Pinchamos en More y se nos abren las redes en las que está disponible BUSD, nosotros elegimos BNB Smart Chain (BEP 20) y pinchamos en el icono de Metamask para que se añada automáticamente

| C 🛛                                  | Coinmarketcap.com                           | /currencies/binance-usd/            | 3                                    | 💯 🕰                                         | 🐹 N 😳 🗣 🧭 🧶                      | 9 🛛 👌 🖪 😋 🤀 🗯 🗊 🗖                                 |
|--------------------------------------|---------------------------------------------|-------------------------------------|--------------------------------------|---------------------------------------------|----------------------------------|---------------------------------------------------|
| de Música " 🔇 LiveWorkShe            | ets 🚺 SM Educamos - Col                     | 🎯 Fonema (qué es, ex 🎦 COI          | MPRENSIÓN   9 📕 TODO INC             | LUSIÓN 🛅 Ayuda Google                       | 😪 Curso: Diseño de ex 🔇 Cu       | irso DECA ONLIN »   🛄 Otro                        |
| Cryptos: 21.157 Exchanges: 52        | 6 Market Cap: \$947.807.352.0               | 95,793 24h Vol: \$68.378.182.975,07 | Dominance: BTC: 39.5% ETH: 17.4      | 🛯 🔊 ETH Gas: 11 Gwei 🗠                      | English 🔻 🜖 USD                  | 🝷 🕻 🛛 💙 🛛 Log In Sign up                          |
| 🖗 CoinMarketCap                      | Cryptocurrencies                            | Exchanges Community                 | Products Learn                       |                                             | 🚖 Watchlist 🛭 🔮 Portfolio        | Q Search                                          |
| Cryptocurrencies > Tokens            | Ethereum<br>0×4Fab23C7C53                   | 6 🖬                                 |                                      |                                             |                                  |                                                   |
| 📀 Binance US                         | BNB Smart Chain<br>(BEP20)<br>0xe9e7d087d56 | Contraction Metalmask               | 0 _0.03%                             |                                             | Buy 👻 E                          | cchange • Gaming • Earn Crypto •                  |
| Rank #7 Token On 247,340             | Avalanche C-Chain<br>0×9C9c9d2db39          | 0.000051<br>C                       | 36 BTC <b>▼0.14%</b><br>5 ETH ▲0.06% |                                             |                                  |                                                   |
|                                      | velas<br>0xc11108a3bd3                      | Co                                  | 89                                   | High:\$1.00 24h *                           |                                  |                                                   |
| Source code C                        | Harmony<br>Oxe17611ef734                    | C Market Cap<br>\$21,049,59         | 0 () F<br>12,787 \$                  | ully Diluted Market Cap 🔞<br>21,043,418,368 | Volume 24h ()<br>\$6,670,067,767 | Circulating Supply 💿 🔗<br>21.04B BUSD             |
| BNB Beacon Chain (BEP2):             | BUSD-BD1 🕞 🖸 More 🗸                         | <b>▲</b> 0.03%                      |                                      | 0.03%                                       | ▼ 11.60%                         |                                                   |
| Tags:<br>Stablecoin Asset-Backed Sta | blecoin Binance Hain H                      | armony Ecosystem                    |                                      |                                             | Volume / Market Cap<br>0.3146    | Max Supply (1)<br>Total Supply (1) 21,042,229,623 |
| View all Overview Markets            | Historical Data New                         | vs More Info                        |                                      |                                             |                                  |                                                   |
| Binance USD to USD                   | Chart                                       |                                     |                                      | 0                                           | Live Binance US                  | D Chat View on Community >                        |
|                                      |                                             |                                     |                                      |                                             |                                  |                                                   |

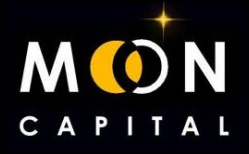

### 15. Pinchamos en Agregar Token y ya lo tendríamos listo en nuestra Metamask.

| Image: Constraint of the second and employed and musica "     Image: Constraint of the second and the second and | coinmarketcap.com/currencies/binance-us<br>SM Educamos - Col 🔞 Fonema (qué es, e) | d/<br>🙀 comprensión   9 📘 toe                | 🔁   💯 🚣 🙀 🐹<br>DO INCLUSIÓN 📔 Ayuda Google 😪   | 🖹 😢 💺 🧭 😫 🧲<br>Curso: Diseño de ex 🔇 Cu | Agregar tokens                                                                                          |
|----------------------------------------------------------------------------------------------------|-----------------------------------------------------------------------------------|----------------------------------------------|------------------------------------------------|-----------------------------------------|----------------------------------------------------------------------------------------------------|
| Cryptos: 21.157 Exchanges: 526 Marke                                                                                                    | et Cap: \$947.807.352.095,793 24h Vol: \$68.378                                   | .182.975,07 Dominance: BTC: 39.5% ET         | H: 17.4% 🚇 ETH Gas: 11 Gwei ~                  | English 👻 🜖 USD                         | SUGERIAOS<br>¿Le gustaría agregar estos tokens?                                                         |
| CoinMarketCap Cry                                                                                                    | ptocurrencies Exchanges Con                                                       | nmunity Products Learn                       |                                                | 🛨 Watchlist  🔮 Portfolio                | Esta acción editará tokens que ya estén<br>enumerados en la cartera y que se pueden usar                |
| Cryptocurrencies > Tokens >                                                                                                    | Ethereum<br>0×4Fab23C7C53                                                         | Bisses UCD Driss (DUCD)                      |                                                |                                         | para enganamo. Apruede solo si esta seguro de<br>que quiere cambiar lo que representan estos<br>tokens. |
| 📀 Binance USE 👩                                                                                                    | BNB Smart Chain<br>(BEP20) Coree 7d087d56                                         | \$0.9997 -0.06%                              |                                                | Buy • Ex.                               | Token Saldo                                                                                             |
| Rank #7 Token On 247,340 1                                                                                                    | Avalanche C-Chain<br>0×9C9e9d2db39                                                | 0.00005134 BTC ▼0.38%<br>0.000748 ETH ▼0.18% | Heatres 100 24b ×                              |                                         | BUSD 0 BUSD                                                                                             |
|                                                                                                    | Velas<br>Oxc11108a3bd3                                                            |                                              |                                                |                                         |                                                                                                    |
| ✓> Source code □? Ontracts:                                                                                                    | Harmony<br>Oxe17611ef734                                                          | Market Cap 👔<br>\$21,035,734,893             | Fully Diluted Market Cap 👔<br>\$21,043,418,368 | Volume 24h (1)<br>\$6,658,190,164       |                                                                                                    |
| BNB Beacon Chain (BEP2): BUSD-BD                                                                                                    | 1 🔂 More 🗸                                                                        | ▼ 0.06%                                      |                                                | <ul><li>▼ 11.62%</li></ul>              | Cancelar Agregar token                                                                                  |
| Stablecoin Asset-Backed Stablecoin                                                                                                    | Binance Chain Harmony Ecosystem                                                   |                                              |                                                | Volume / Market Cap<br>0.3146           |                                                                                                    |
| Overview Markets Histor                                                                                                    | rical Data News More Info                                                         |                                              |                                                |                                         |                                                                                                    |
| Binance USD to USD Chart                                                                                                    | t                                                                                 |                                              |                                                | Live Binance USD                        | Chat View on Community >                                                                                |
| Price Market Cap Candle Chart                                                                                                    | t                                                                                 | 1D 7D 1M 3I                                  | M 1Y YTD ALL 📋 LOG                             | 6.4K Followers                          | + Follow                                                                                                |